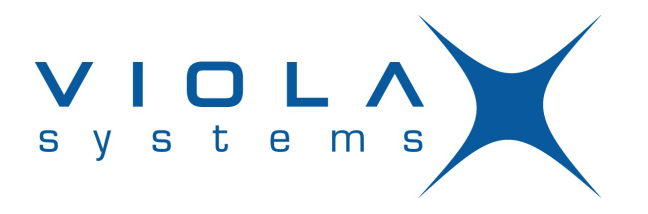

# **Arctic Modbus Gateway**

Arctic Modbus Gateway (2260)

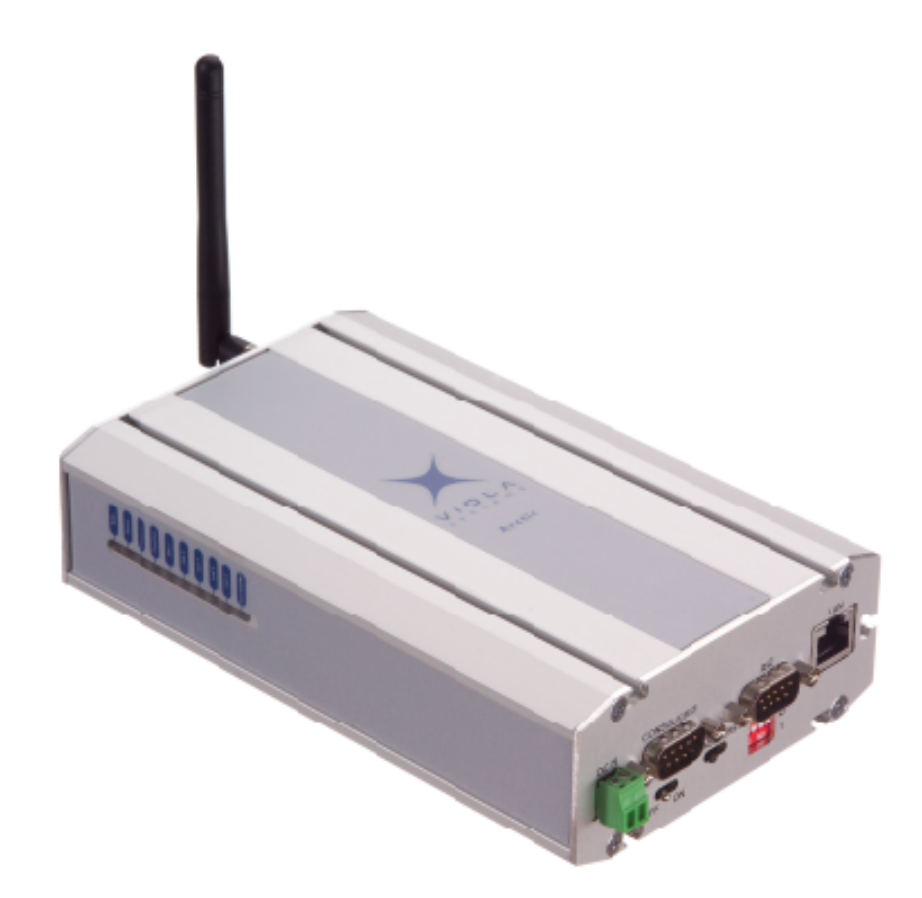

Firmware Version x.x.x Document Version 1.0 June 2010

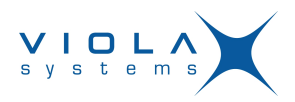

# **Copyright and Trademark**

Copyright © 2008-2010, Viola Systems Ltd. All rights to this manual are owned solely by Viola Systems Ltd. (referred elsewhere in this User's Manual as Viola Systems). All rights reserved. No part of this manual may be transmitted or reproduced in any form or by any means without a prior written permission from Viola Systems.

Ethernet<sup>™</sup> is a trademark of XEROX Corporation. Windows<sup>™</sup> and Internet Explorer<sup>™</sup> are trademarks of Microsoft Corporation. Netscape<sup>™</sup> is a trademark of Netscape Communications Corporation. All other product names mentioned in this manual are the property of their respective owners, whose rights regarding the trademarks are acknowledged.

#### Viola Systems Ltd.

Lemminkäisenkatu 14-18 A FI-20520 Turku Finland E-mail: info@violasystems.com

#### **Technical Support**

Phone: +358 20 1226 226 Fax: +358 20 1226 220 E-mail: support@violasystems.com Internet: http://www.violasystems.com

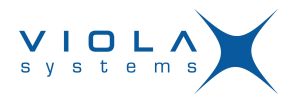

# Disclaimer

Viola Systems reserves the right to change the technical specifications or functions of its products or to discontinue the manufacture of any of its products or to discontinue the support of any of its products without any written announcement and urges its customers to ensure that the information at their disposal is valid.

Viola software and programs are delivered "as is". The manufacturer does not grant any kind of warranty including guarantees on suitability and applicability to a certain application. Under no circumstance is the manufacturer or the developer of a program responsible for any damage possibly caused by the use of a program. The names of the programs as well as all copyrights relating to the programs are the sole property of Viola Systems. Any transfer, licensing to a third party, leasing, renting, transportation, copying, editing, translating, modifying into another programming language or reverse engineering for any intent is forbidden without the written consent of Viola Systems.

Viola Systems has attempted to verify that the information in this manual is correct with regard to the state of products and software on the publication date of the manual. We assume no responsibility for possible errors which may appear in this manual. Information in this manual may change without prior notice from Viola Systems.

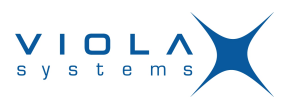

# **Declaration of Conformity**

(according to ISO/IEC Guide 22 and EN 45014)

Manufacturer's Name: Viola Systems Ltd.

#### Manufacturer's Address:

Lemminkäisenkatu 14-18 A

FI-20520 Turku

Finland

declares that this product:

#### Product Name:

conforms to the following standards:

#### EMC:

#### EN 55022 Emission Test (Class A)

- 1. Radiated Emissions (30-1000MHz)
- 2. Conducted Emissions (0.15-30MHz)

#### EN 50082-1 Immunity Test

- 1. IEC 801-3: Radio Frequency Electromagnetic Field
- 2. IEC 801-2: Electrostatic Discharge
- 3. IEC 801-4: Fast Transients, AC Power Ports and Signal cables

#### Supplementary Information:

"The product complies with the requirements of the Low Voltage Directive 73/23/EEC and EMC directive 89/336/EEC."

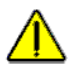

#### Warning!

This is a Class A product. In a domestic environment this product may cause radio Interference which may make it necessary for the user to take adequate measures.

#### Manufacturer's Contact Information:

Viola Systems Ltd. Lemminkäisenkatu 14-18 A FI-20520 Turku Finland Phone: +358 20 1226 226 Fax: +358 20 1226 220

Firmware Version x.x.x

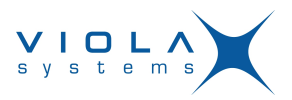

# Warranty and Safety Instructions

Read these safety instructions carefully before using the products mentioned in this manual:

Warranty will be void if the product is used in any way in contradiction with the instructions given in this manual or if the product has been tampered with.

The devices mentioned in this manual are to be used only according to the instructions described in this manual. Faultless and safe operation of the devices can be guaranteed only if the transport, storage, operation and handling of the devices is appropriate. This also applies to the maintenance of the products.

To prevent damage both the product and any terminal devices must always be switched OFF before connecting or disconnecting any cables. It should be ascertained that different devices used have the same ground potential. Before connecting any power cables the output voltage of the power supply should be checked.

This product is not fault-tolerant and is not designed, manufactured or intended for use or resale as on-line control equipment or as part of such equipment in any hazardous environment requiring fail- safe performance, such as in the operation of nuclear facilities, aircraft navigation or communication systems, air traffic control, direct life support machines, or weapons systems, in which the failure of Viola Systems manufactured hardware or software could lead directly to death, personal injury, or severe physical or environmental damage.

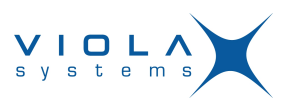

# Revisions

| Date    | Document<br>Version | Firmware<br>Version | Description of changes |
|---------|---------------------|---------------------|------------------------|
| 06/2010 | 1.0                 |                     | Lay-out changed        |

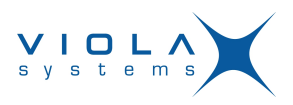

# Contents

| COPYRIGHT AND TRADEMARK                             | . 2 |
|-----------------------------------------------------|-----|
| DISCLAIMER                                          | 3   |
| DECLARATION OF CONFORMITY                           | . 4 |
| WARRANTY AND SAFETY INSTRUCTIONS                    | .5  |
| REVISIONS                                           | .6  |
| 1. INTRODUCTION                                     | . 8 |
| 2 PARAMETERS                                        | 9   |
| 2.1 Common parameters                               | 9   |
| 2.1.1 General Settings                              | . 9 |
| 2.1.2 Gateway Mode                                  | .9  |
| 2.1.3 Protocols                                     | 9   |
| 2.1.4 Framing                                       | 10  |
| 2.1.5 Exceptions                                    | 11  |
| 2.1.6 Serial Settings                               | 11  |
| 2.1.7 Network Settings                              | 13  |
| 2.2 Routes                                          | 14  |
| 2.3 Saving Parameters                               | 16  |
| 3. CONFIGURING NETWORK MASTER TO SERIAL SLAVES MODE | 17  |
| 3.1 Settings – Common parameters                    | 17  |
| 3.2 Saving Parameters                               | 19  |
| 4. CONFIGURING SERIAL MASTER TO NETWORK SLAVES MODE | 20  |
| 4.1 Settings – Common Parameters                    | 20  |
| 4.1.1 Saving Common Parameters                      | 22  |
| 4.2 Settings – Routes                               | 22  |
| 4.2.1 Saving Routes                                 | 24  |
| 4.3 Making Settings Permanent                       | 24  |
| LIMITED WARRANTY                                    | 25  |
| TECHNICAL SUPPORT                                   | 26  |

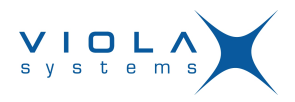

# 1 Introduction

This Configuration guide is intended only for configuring Modbus on Viola Arctic device. It therefore presents only Modbus specific functionality. If you need to know more about general Arctic configuration, please refer to Arctic User's Manual. This User's Manual should be shipped with Arctic products or it could be obtained by contacting Viola Systems.

The Modbus Gateway is an adapter application enabling conversions between Serial and Network Modbus protocols. The gateway can operate on two modes; either connecting serial Masters to Slaves behind the network or connecting network Master to Serial slaves.

The gateway offers following core properties:

- Supports Modbus RTU and Modbus ASCII serial protocols.
- Supports ModbusTCP, ModbusRTU over TCP, ModbusRTU over UDP, Modbus ASCII over TCP and Modbus ASCII over UDP network protocols.
- It can generate and filter out gateway exceptions.
- It can route traffic on network based on Modbus addressing enabling intelligent use of network resources.
- Makes automatic connection management.
- Enables multiple server sessions over network.
- Offers unlimited amount of Masters on serial or Network side.
- Offers 30 routes over network to slaves.

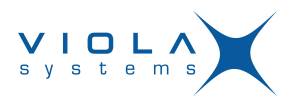

### 2 Parameters

The parameters are divided into two groups:

- Common parameters
- Routes

Common parameters define for e.g. the protocols used in serial and network communications, serial port settings and protocol specific timeouts. Route parameters are only required on Serial Master to Network Slaves mode defining the IP and Modbus addresses of slaves behind the network.

#### 2.1 Common parameters

The common parameters define general settings and settings for Network Master to Serial Slaves mode.

#### 2.1.1 General Settings

#### **Gateway Status**

#### Table 1: Gateway Status

| Identifier  | Gateway Status                                                      |
|-------------|---------------------------------------------------------------------|
| Description | Tthe Modbus gateway functionality enabled for the serial port.      |
| Values      | Enabled – Modbus Gateway is enabled                                 |
|             | Disabled – Modbus Gateway is not enabled                            |
| Notes       | Each serial port of Arctic has it's own Modbus Gateway definitions. |

#### 2.1.2 Gateway Mode

#### Table 2: Gateway Mode

| Identifier  | Gateway Mode                                                                                                    |
|-------------|----------------------------------------------------------------------------------------------------|
| Description | The slaves located on network or serial side.                                                                                 |
| Values      | Network Master to Serial Slaves – Slaves are on serial side.<br>Serial Master to Network Slaves – Slaves are on network side. |
| Notes       | If slaves are on network side, the routes are also needed to be defined.                                                      |

#### 2.1.3 Protocols

#### **Serial Protocol**

#### Table 3: Serial Protocol

| Identifier  | Serial Protocol                                           |
|-------------|-----------------------------------------------------------|
| Description | Defines the Modbus protocol used on serial communication. |

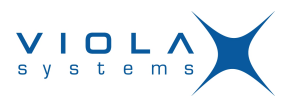

| Identifier | Serial Protocol                                                    |
|------------|--------------------------------------------------------------------|
| Values     | Modbus RTU – Serial devices use Modbus RTU protocol                |
|            | Modbus ASCII – Serial devices use Modbus ASCII protocol            |
| Notes      | Modbus RTU is more efficient and should be used whenever possible. |

#### **Network Protocol**

#### **Table 4: Network Protocol**

| Identifier  | Network Protocol                                                                                                    |
|-------------|----------------------------------------------------------------------------------------------------|
| Description | Defines the TCP/IP and Modbus protocol used on network communication.                                                                                                    |
| Values      | Modbus TCP – Modbus TCP protocol over TCP                                                                                                    |
|             | Modbus RTU over TCP – Modbus RTU protocol over TCP                                                                                                    |
|             | Modbus RTU over UDP – Modbus RTU protocol over UDP                                                                                                    |
|             | Modbus ASCII over TCP – Modbus ASCII protocol over TCP                                                                                                    |
|             | Modbus ASCII over UDP – Modbus ASCII protocol over UDP                                                                                                    |
| Notes       | If Viola Systems M2M Gateway is used to tunnel network traffic<br>over SSH, use Modbus RTU over UDP when possible for efficient<br>communication. The SSH tunnel already contains TCP properties like<br>reliable message delivery. |

#### 2.1.4 Framing

#### Slave Response Timeout

#### Table 5: Slave Response Timeout

| Identifier  | Slave response timeout                                                                                                    |
|-------------|----------------------------------------------------------------------------------------------------|
| Description | Defines the time in microseconds (10E-6 seconds) how long Arctic waits the response from Modbus slave. If the response is not received, Arctic can generate and return Modbus gateway exception.                                                                                                    |
| Values      | 0 – 90 000 000 microseconds (0 – 90 seconds)                                                                                                    |
| Notes       | The reply timeout of Modbus Master must be greater than the Gateway<br>(Arctic) timeout. Otherwise the flow of request-reply communication is<br>violated. Arctic does not accept a new request before the reply from<br>slave is received or the reply timeout is elapsed. The delays in network<br>communication can vary especially in wireless (e.g. GPRS/EDGE/<br>Mobitex) networks. When the slaves are located on network side, use<br>e.g. PING to estimate the delay packets spend on network. |

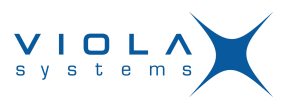

#### Inter-Frame Timeout

#### **Table 6: Inter-Frame Timeout**

| Identifier  | Inter-frame timeout                                                                                                    |
|-------------|----------------------------------------------------------------------------------------------------|
| Description | Defines the idle time in microseconds (10E-6 seconds) that marks the<br>end of Modbus frame in serial communication. If the value is zero, the<br>Gateway uses standard 4 character time. |
| Values      | 0 2 000 000 microseconds (0 – 2 seconds)                                                                                                    |
| Notes       | Use as small value as possible to speed up communication and increase the value if problems arise. Some PC programs can insert unexpected delays between serial characters.               |

#### 2.1.5 Exceptions

#### **Generate Gateway Exceptions**

#### **Table 7: Generate Gateway Exceptions**

| Identifier  | Generate Gateway exceptions                                                                                                    |
|-------------|----------------------------------------------------------------------------------------------------|
| Description | Defines does the Gateway generate and return Modbus Gateway exception message to Master if no valid reply is not received from slave. |
| Values      | Enabled – Generation of Gateway exceptions is enabled<br>Disabled - Generation of Gateway exceptions is disabled                      |
| Notes       | This functionality is useful for debugging. See also parameter "Pass Gateway exceptions".                                             |

#### **Pass Gateway Exceptions**

#### **Table 8: Pass Gateway Exceptions**

| Identifier  | Pass Gateway exceptions                                                                                              |
|-------------|----------------------------------------------------------------------------------------------------|
| Description | Defines are the Gateway exception replies from slave side passed to master.                                          |
| Values      | Enabled – Gateway exception replies are passed to Master<br>Enabled – Gateway exception replies are passed to Master |
| Notes       | filtered away Notes                                                                                                  |

#### 2.1.6 Serial Settings

**Serial Port** 

#### **Table 9: Serial Port**

| Identifier  | Serial Port                                                                |
|-------------|----------------------------------------------------------------------------|
| Description | Defines the serial port that Gateway uses for Modbus serial communication. |

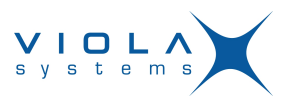

| Identifier | Serial Port                                                                                                    |
|------------|----------------------------------------------------------------------------------------------------|
| Values     | Port 1 – Serial port 1 (RS-232 console/application port)<br>Port 2 – Serial port 2 (RS-232/422/485 application port)                                                                                                    |
| Notes      | If a single serial port or RS-422/485 is required, use Port 2. If Port 1 is used, the console switch of Arctic must be on Application position. DIP-switches below the DB-9 serial connector specify the RS-232/422/485 settings of Port 2. |

#### **Serial Speed**

#### Table 10: Serial Speed

| Header 1    | Speed                                                                                                    |
|-------------|----------------------------------------------------------------------------------------------------|
| Description | Defines the serial port speed for Modbus communication.                                                                           |
| Values      | 300, 1200, 2400, 4800, 9600, 19200, 38400, 57600, 115200 bps                                                                      |
| Notes       | Check the speeds supported by connected Modbus equipment. If special serial port speed is required, please contact Viola Systems. |

#### **Serial Data Bits**

#### Table 11: Serial Data Bits

| Identifier  | Serial Data bits                                                                                                    |
|-------------|----------------------------------------------------------------------------------------------------|
| Description | Defines the number of data bits used on Modbus serial communications.                                                                                                   |
| Values      | 5, 6, 7, 8, Auto (8 for Modbus RTU, 7 for Modbus ASCII)                                                                                                    |
| Notes       | Check the data bits supported by connected Modbus equipment.<br>Generally Modbus RTU communication uses 8 data bits and Modbus<br>ASCII communication uses 7 data bits. |

#### **Serial Stop Bits**

#### **Table 12: Serial Stop Bits**

| Identifier  | Serial Stop bits                                                      |
|-------------|-----------------------------------------------------------------------|
| Description | Defines the number of stop bits used on Modbus serial communications. |
| Values      | 1,2                                                                   |
| Notes       |                                                                       |

#### **Serial Parity**

#### Table 13: Serial Parity

| Identifier  | Serial Parity                                                 |
|-------------|---------------------------------------------------------------|
| Description | Defines the parity method used on Modbus serial communication |

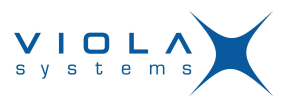

| Identifier | Serial Parity                                  |
|------------|------------------------------------------------|
| Values     | None – no parity method used                   |
|            | Even – even parity bit generated and inspected |
|            | Odd – odd parity bits generated and inspected  |
| Notes      |                                                |

#### Serial Flow Control

#### **Table 14: Serial Flow Control**

| Identifier  | Serial Flow control                                                                |
|-------------|------------------------------------------------------------------------------------|
| Description | Defines is the hardware (RTS/CTS) flow control used on Modbus serial communication |
| Values      | Enabled – RTS/CTS flow control used                                                |
|             | Disabled – RTS/CTS flow control not used                                           |
| Notes       | Use of hardware flow control is suggested                                          |

#### 2.1.7 Network Settings

#### Server TCP/UPD Port

#### Table 15: Server TCP/UPD Port

| Identifier  | Server TCP/UDP port                                                                                                    |
|-------------|----------------------------------------------------------------------------------------------------|
| Description | Defines the TCP or UDP port that Masters can form connections to.<br>Default Modbus TCP/IP communication port is 502.                                                                                                    |
| Values      | 1 - 32500                                                                                                    |
| Notes       | If multiple Modbus Gateways are running on same device (for both serial ports) the TCP/UDP communication ports must not be same.<br>Use e.g. ports 502 and 504. The network and Arctic firewalls must enable TCP or UDP communication for that port. |

#### Maximum Number of Clients

#### **Table 16: Maximum Number of Clients**

| Identifier  | Maximum number of clients                                                                                                    |
|-------------|----------------------------------------------------------------------------------------------------|
| Description | Defines how many network masters can be connected to Gateway simultaneously.                                                                                                    |
| Values      | 0-20                                                                                                    |
| Notes       | Generally use value at least 2 when using TCP communication.<br>Otherwise if the Gateway does not recognize partially closed<br>connection, forming of new connections is not accepted by Gateway<br>before "Connection idle timeout" is elapsed. |

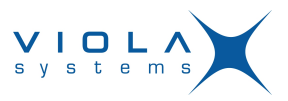

#### **Connection Idle Timeout**

#### Table 17: Connection Idle Timeout

| Identifier  | Connection idle timeout                                                                                                    |
|-------------|----------------------------------------------------------------------------------------------------|
| Description | If the connected Master hasn't sent valid Modbus packets during that<br>timeout the connection is closed by Arctic and therefore the resources<br>are available for new connections. This parameter is especially useful<br>when the network connection is not reliable causing 'hanging' or<br>partially closed connections. |
| Values      | 0 – 32500 seconds                                                                                                    |
| Notes       | Set this value about two times the polling interval of master.                                                                                                    |

#### **Enable Keepalive**

#### Table 18: Enable Keepalive

| Identifier  | Enable keepalive                                                                                                    |
|-------------|----------------------------------------------------------------------------------------------------|
| Description | Defines is the connection testing enabled for TCP network communication.                                                     |
| Values      | Enabled – Testing the TCP connection with Master is enabled<br>Disabled – Testing the TCP connection with Master is disabled |
| Notes       | The testing is done by sending TCP keepalive packets on certain intervals.                                                   |

#### 2.2 Routes

When the Arctic Modbus Gateway is configured to Serial Master to Network Slaves mode the routes are needed to be defined for each connected Modbus slave. Gateway can route traffic based on Modbus addressing therefore enabling more efficient communication where each slave receives only data addressed to it.

#### **Route in Use**

#### Table 19: Route in Use

| Identifier  | Route in use                                                                                         |
|-------------|----------------------------------------------------------------------------------------------------|
| Description | Defines is this route entry used to decide to which IP address<br>Modbus request is sent.            |
| Values      | Yes – Route information is used<br>No – Route information is not used                                |
| Notes       | If no route is found for Modbus request is it dropped and Gateway exception is generated if enabled. |

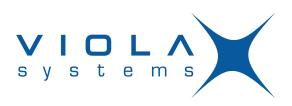

#### Host

#### Table 20: Host

| Identifier  | Host                                                                                                    |
|-------------|----------------------------------------------------------------------------------------------------|
| Description | Defines the IP address or Host name where packets are routed by that entry.                                                                                                    |
| Values      | IP address or Host name                                                                                                    |
| Notes       | If Host names are used the DNS server IP address is required<br>to be defined on Arctic Network settings. The Network Protocol<br>setting on "Common parameters" defines the network- and<br>Modbus protocol used on network communication. |

#### TCP or UDP Destination Port

#### Table 21: TCP or UDP Destination Port

| Identifier  | TCP or UDP destination port                                                           |  |
|-------------|---------------------------------------------------------------------------------------|--|
| Description | Defines the UDP or TCP destination port where this route entry sends Modbus requests. |  |
| Values      | 0 – 32500 (Modbus default is 502)                                                     |  |
| Notes       | The port must be same as used on the network slave device or Gateway behind network.  |  |

#### Filter Slave Address

#### **Table 22: Filter Slave Address**

| Identifier  | Filter slave address                                                                                                    |
|-------------|----------------------------------------------------------------------------------------------------|
| Description | Defines is the routing based on Modbus addresses used for<br>that entry. If not enabled every Modbus request is routed to<br>this entry. If enabled only Modbus requests having destination<br>address matching the Address list of entry are routed. |
| Values      | Yes – Route entry checks for Modbus destination address<br>No – Route entry enables any Modbus destination address                                                                                                    |
| Notes       | It's generally good to use Modbus address filtering avoiding unnecessary network traffic.                                                                                                    |

#### Address to Filter

#### Table 23: Address to Filter

| Identifier  | Address to filter                                                                                 |
|-------------|---------------------------------------------------------------------------------------------------|
| Description | Comma separated list of the Modbus addresses of slaves behind on this route entry (max. 20 pcs.). |
| Values      | Maximum 20 pcs. of comma (,) separated Modbus destination addresses.                              |

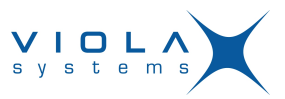

| Identifier | Address to filter                                                                                       |
|------------|----------------------------------------------------------------------------------------------------|
| Notes      | The "Filter Slave address" parameter of Route entry needs to be enabled these addresses to take effect. |

#### **Connection Idle Timeout**

#### Table 24: Connection Idle Timeout

| Identifier  | Connection idle timeout                                                                                                    |  |
|-------------|----------------------------------------------------------------------------------------------------|--|
| Description | If there hasn't been communication on this route during given<br>amount of seconds the Gateway automatically closes the TCP<br>connection to slave and therefore frees Slave's communication<br>resources. This is especially useful when multiple Masters<br>access same Slave. |  |
| Values      | 0 – 32500 seconds                                                                                                    |  |
| Notes       | Set this parameter about two times the polling interval of Master.                                                                                                    |  |

#### Enable TCP Keepalive

#### Table 25: Enable TCP Keepalive

| Identifier  | Enable TCP keepalive                                                                                                    |  |
|-------------|----------------------------------------------------------------------------------------------------|--|
| Description | Defines is the connection testing enabled for TCP network communication.                                                 |  |
| Values      | Enabled – Testing the TCP connection with Slave is enabled<br>Enabled – Testing the TCP connection with Slave is enabled |  |
| Notes       | The testing is done by sending TCP keepalive packets on certain intervals.                                               |  |

#### 2.3 Saving Parameters

When the settings are complete, press the **Apply** button and permanently store the parameters by clicking on **Commit** button. Now reboot the Arctic by pressing **Reboot** button. The Arctic is now ready to deliver data from Network Masters to Serial Slaves.

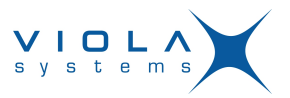

# **3** Configuring Network Master to Serial Slaves Mode

When the PLC/RTU slaves supporting serial based Modbus communication are required to be controlled over TCP/IP networks the Gateway on slave side needs to be configured to Network Master-Serial Slaves mode.

Figure 1. Arctic Modbus Gateway connecting serial slaves to network

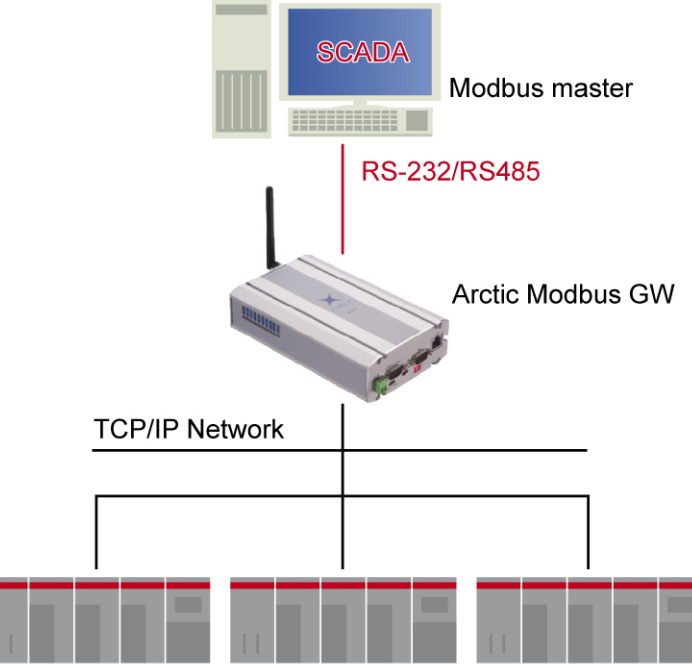

PLC Modbus slaves

On that mode, the Arctic Modbus Gateway acts like network server where Masters (clients) can connect (the default port being 502) and transmit Modbus requests. The Gateway makes conversions between network and serial protocols. If the slave does not reply during defined timeout or if the reply is corrupted, the Gateway sends "gateway exception message" back to Master if the exception generation is enabled. Otherwise, the reply is returned. Multiple masters can connect simultaneously to Gateway, which handles the multiplexing between masters.

#### Note!

Each Arctic Modbus Gateway must have a fixed IP address in order the Master to know where to connect. Many client-use optimized networks (like public GPRS, xDSL) does not offer fixed IP addresses but allocate them dynamically. This situation can be solved by using Viola Systems M2M Gateway.

#### 3.1 Settings – Common parameters

Only the common parameters are configured. The routes are unused on Network Master to Serial Slaves mode. The configuration menu is located on Applications -> Modbus GW menu of Arctic WEB configuration.

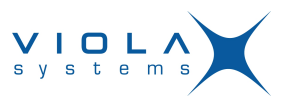

# *Figure 2.* Example of common parameters for Network Master to Serial Slaves mode

| ModBus Gateway                             | 1 Settings Edit Gateway              |
|--------------------------------------------|--------------------------------------|
| Gateway status                             | Enabled Disabled                     |
| Gateway mode                               |                                      |
| Network master to serial                   | slaves 🛩                             |
| Protocols                                  |                                      |
| Serial Protocol:                           | ModbusRTU 💌                          |
| Network Protocol:                          | ModbusTCP 🛛                          |
| Framing                                    |                                      |
| Slave response timeout:                    | 20000 microseconds                   |
| Inter-frame timeout:                       | 0 microseconds                       |
| (specify 0 as Inter-character timeou       | ut for automatic 4-character delay   |
| Exceptions                                 |                                      |
| Generate Gateway except                    | tions? Yes 💙                         |
| Pass Gateway exceptions                    | ?Yes 💌                               |
| Serial settings                            |                                      |
| Serial Port 2 💙                            |                                      |
| Speed: 38400 💙 Data<br>Bits:               | Auto V Stop<br>Bits: 1 V Parity: Non |
| Use HW handshaking (CT)                    | S/RTS)? No 💙                         |
| Network server settings (only for<br>mode) | Network master to serial slaves      |
| Server TCP/UDP-<br>port 502                | Max. number of clients 10            |
| Connection idle 120                        | seconds Enable<br>keepalive? Yes     |
| Apply                                      | Reset                                |

# Table 26: Setting guideline for Network Master to Serial Slaves modeParameter Value Note

| Parameter              | Value                                                                                        | Note                                                                                     |
|------------------------|----------------------------------------------------------------------------------------------|------------------------------------------------------------------------------------------|
| Gateway Status         | Enabled                                                                                      |                                                                                          |
| Gateway Mode           | Network Master to Serial Slaves                                                              |                                                                                          |
| Serial Protocol        | Depends on connected Modbus slave                                                            | Prefer Modbus RTU when possible                                                          |
| Network<br>Protocol    | Depends on Master side                                                                       | If Viola Systems M2M tunneling<br>is used, prefer UDP based<br>Modbus network messaging. |
| Slave response timeout | Depends on connected Modbus slave                                                            | Increase this value if problem is on serial communication.                               |
| Inter-frame<br>timeout | Modbus RTU protocol has<br>standard timeout of 4 character<br>time. Use value 0 for default. | Increase this value if the problem is on serial communication.                           |

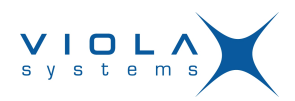

| Parameter                         | Value                                                                                                    | Note                                                                                                    |
|-----------------------------------|----------------------------------------------------------------------------------------------------|----------------------------------------------------------------------------------------------------|
| Generate<br>Gateway<br>exceptions | Enable or Disable                                                                                                    | Enabling Gateway Exceptions<br>can help system debugging and<br>testing.                                                                                                 |
| Pass Gateway<br>exceptions        | Enable or Disable                                                                                                    |                                                                                                    |
| Serial Port                       | Select Port 1 or Port 2                                                                                                    | If single serial port or<br>RS-422/485 functionality is<br>required, use Port 2.                                                                                         |
| Serial Speed                      | Depends on connected Modbus slave.                                                                                                    |                                                                                                    |
| Serial Data Bits                  | Depends of connected Modbus<br>slave. Use of "Auto" selects 8<br>data bits for Modbus RTU and 7<br>data bits for Modbus ASCII.                         |                                                                                                    |
| Serial Stop Bits                  | Depends on connected Modbus slave.                                                                                                    |                                                                                                    |
| Serial Parity                     | Depends on connected Modbus<br>slave. Select None, Even or<br>Odd.                                                                                     |                                                                                                    |
| Serial HW<br>Handshaking          | Enable if require by slave.                                                                                                    |                                                                                                    |
| Server TCP/<br>UDP Port           | Default port for Modbus network communication is 502.                                                                                                  | If multiple Modbus Gateway<br>applications are running on<br>same Arctic, the ports must<br>be different for each Gateway<br>application. Use e.g. ports 502<br>and 504. |
| Max. Number<br>of clients         | Normally use minimum value 2.<br>If multiple Masters are allowed to<br>connect, then increase the value.                                               | If the network is wireless or<br>unreliable, increase this value<br>if there is a problem during the<br>connection.                                                      |
| Connection idle<br>timeout        | Set about two times the polling<br>interval of Master. If the polling<br>interval is very long (over hour)<br>use e.g. polling interval+200<br>seconds |                                                                                                    |
| Enable<br>keepalive               | Enabled if the polling interval or idle timeout is very long.                                                                                          |                                                                                                    |

#### 3.2 Saving Parameters

When the settings are complete, press the **Apply** button and permanently store the parameters by clicking on **Commit** button. Now reboot the Arctic by pressing **Reboot** button. The Arctic is now ready to deliver data from Network Masters to Serial Slaves.

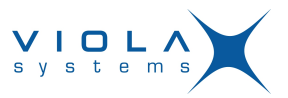

# 4 Configuring Serial Master to Network Slaves Mode

When Modbus Master supporting serial based Modbus, communication needs to control slaves over TCP/IP network. The Gateway on Master side needs to be configured to Serial Master – Network Slaves mode.

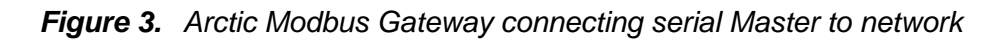

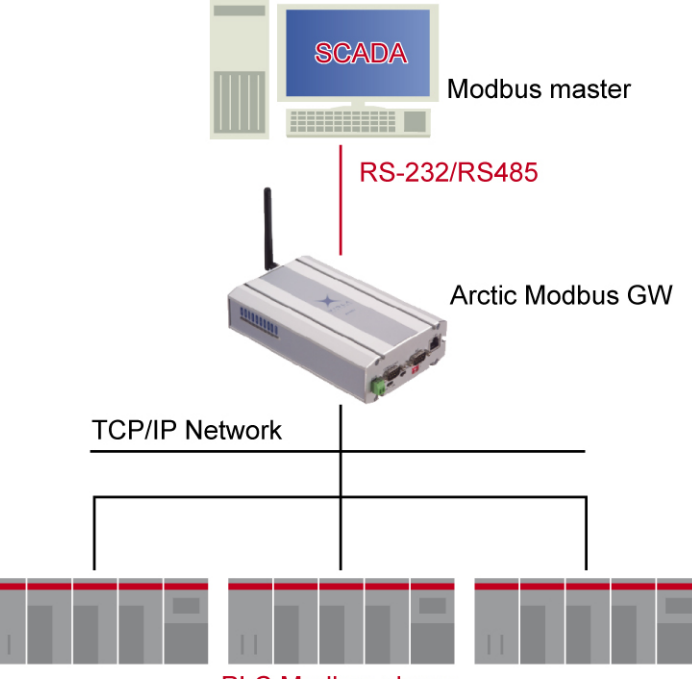

PLC Modbus slaves

On that mode, Arctic Modbus Gateway routes serial Modbus packets to network and performs conversions between serial and network protocols. The routing based on Modbus addressing allows intelligent use of network resources, which is especially useful for pay-per-use networks like GPRS.

The settings consist of two parts:

- Common settings
- Settings for each route

#### 4.1 Settings – Common Parameters

The configuration menu is located on Applications -> Modbus GW menu of Arctic WEB configuration.

# *Figure 4.* Example of common parameters for Serial Master to Network Slaves mode

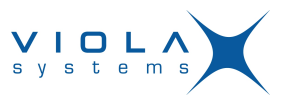

|                  | ModBus Gateway 1             | Edit Gateway                         |
|------------------|------------------------------|--------------------------------------|
|                  | Gateway status               | © Enabled<br>© Disabled              |
| Gateway          | / mode                       |                                      |
|                  | Serial master to network     | slaves 💙                             |
| Protocol         | s                            |                                      |
|                  | Serial Protocol:             | ModbusRTU 💌                          |
|                  | Network Protocol:            | ModbusTCP 🛛                          |
| Framing          |                              |                                      |
|                  | Slave response timeout:      | 20000 microseconds                   |
|                  | Inter-frame timeout:         | 0 microseconds                       |
| (specify         | 0 as Inter-character timeout | for automatic 4-character delay      |
| Exceptio         | ns                           |                                      |
|                  | Generate Gateway excepti     | ons? Yes 🗙                           |
|                  | Pass Gateway exceptions?     | Yes 💙                                |
| Serial se        | ettings                      |                                      |
|                  | Port: Port 2 💙               |                                      |
|                  | Speed: 38400 VData<br>Bits:  | Auto 💙 Stop<br>Bits: 1 🌱 Parity: Nor |
|                  | Use HW handshaking (CTS      | /RTS)? No 💌                          |
|                  | server settings (only for    | Network master to serial slaves      |
| Network<br>mode) | Conver Settings (only for    |                                      |
| Network<br>mode) | Server TCP/UDP- 502          | Max. number of clients 10            |

#### Table 27: Setting guideline for Network Master to Serial Slaves mode

| Parameter              | Value                                                                                       | Note                                                                                     |
|------------------------|---------------------------------------------------------------------------------------------|------------------------------------------------------------------------------------------|
| Gateway<br>Status      | Enabled                                                                                     |                                                                                          |
| Gateway Mode           | Serial Master to Network Slaves                                                             |                                                                                          |
| Serial Protocol        | Depends of connected Modbus<br>Master                                                       | Prefer Modbus RTU when possible                                                          |
| Network<br>Protocol    | Depends of Slave devices                                                                    | If Viola Systems M2M tunneling is<br>used, prefer UDP based Modbus<br>network messaging. |
| Slave response timeout | Depends of connected Modbus slave and delays of TCP/IP network.                             | Increase this value if problems on slave communication.                                  |
| Inter-frame<br>timeout | Modbus RTU protocol has<br>standard timeout of 4 character<br>time. Use value 0 for default | Increase this value if problems on serial communication                                  |

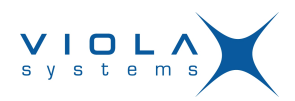

| Parameter                         | Value                                                                                                    | Note                                                                                                    |
|-----------------------------------|----------------------------------------------------------------------------------------------------|----------------------------------------------------------------------------------------------------|
| Generate<br>Gateway<br>exceptions | Enable or Disable                                                                                                    | Enabling Gateway Exceptions<br>can help system debugging and<br>testing                                              |
| Pass Gateway<br>exceptions        | Enable or Disable                                                                                                    |                                                                                                    |
| Serial Port                       | Select Port 1 or Port 2                                                                                                    | If single serial port or RS-422/485 functionality is required use Port 2                                             |
| Serial Speed                      | Depends of connected Modbus<br>Master                                                                                                    |                                                                                                    |
| Serial Data Bits                  | Depends of connected Modbus<br>Master. Use of "Auto" selects 8<br>data bits for Modbus RTU and 7<br>data bits for Modbus ASCII.                        |                                                                                                    |
| Serial Stop Bits                  | Depends of connected Modbus<br>Master                                                                                                    |                                                                                                    |
| Serial Parity                     | Depends of connected Modbus<br>Master. Select None, Even or<br>Odd                                                                                     |                                                                                                    |
| Serial HW<br>Handshaking          | Enable if require by Master                                                                                                    |                                                                                                    |
| Server TCP/<br>UDP Port           | Default port for Modbus network communication is 502                                                                                                   | Value is not used on Serial<br>Master to Network Slaves mode.                                                        |
| Max. Number of clients            | Normally use minimum value 2.<br>If multiple Masters are allowed<br>to connect increase the value.                                                     | Value is not used on Serial<br>Master to Network Slaves mode.                                                        |
| Connection idle<br>timeout        | Set about two times the polling<br>interval of Master. If the polling<br>interval is very long (over hour)<br>use e.g. polling interval+200<br>seconds | Value is not used on Serial<br>Master to Network Slaves mode.<br>Each route entry has it's own idle<br>timeout.      |
| Enable<br>keepalive               | Enable if the polling interval or idle timeout is very long.                                                                                           | Value is not used on Serial<br>Master to Network Slaves mode.<br>Each route entry has it's own<br>keepalive setting. |

#### 4.1.1 Saving Common Parameters

Before proceeding to Route configuration, save the Common parameters by pressing the **Apply** button.

#### 4.2 Settings – Routes

The route entries define how Modbus packets are routed on network from Serial Master to Network Slaves. Up to 30 routes can be specified each having up to 20 slaves. If the routing is based on Modbus addressing is not required or there are more than 20 slaves behind the route, the address filtering for that entry can be disabled.

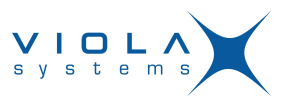

#### Figure 5. Route summary

| Rom | outes to client/s<br>ode) | laves          | (only          | for Ser | ial master to | network sla    | aves |
|-----|---------------------------|----------------|----------------|---------|---------------|----------------|------|
| IC  | Host                      | Port           | Filter         | Slaves  | Idle timeout  | Keepalive      |      |
| 1   | 172.16.200.12             | 502            | Yes            | 1,2     | 120           | Yes            | X Ed |
| £   | <del>0.0.0.</del> 0       | <del>503</del> | <del>Yes</del> | t       | 120           | <del>Yes</del> | Ed   |
| Э   | <del>0.0.0</del>          | Ð              | No             | Ð       | θ             | No             | Ed   |

The route entry can be edited by pressing Edit button. The routes can also be disabled or enabled by pressing following buttons:

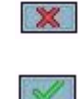

Disables the Route entry Enables the Route Entry

The active routes do not have strikethrough line.

Pressing the Edit button opens following configuration screen:

#### Figure 6. Route edit

| Route in use?                 | Yes 💙         |
|-------------------------------|---------------|
| Host (name or IP-address)     | 172.16.200.12 |
| TCP or UDP destination port   | 502           |
| Filter slave addresses?       | Yes 💌         |
| Addresses to filter           | 1,2           |
| Connection idle timeout (TCP) | 120           |
| Enable TCP keepalive?         | Yes 💙         |

#### Table 28: Setting guidelines for Routes

| Parameter    | Value                                                                   | Note                                                                                                    |
|--------------|-------------------------------------------------------------------------|----------------------------------------------------------------------------------------------------|
| Route in use | Enable or Disable                                                       | Each IP address and TCP/UDP<br>port of slaves needs to be defined<br>on separate route entries.                                                                                                    |
| Host         | The IP address or Host name<br>of slave or Gateway behind the<br>route. | If Host names are used the DNS<br>server IP address is required to be<br>defined on Arctic Network settings.<br>The Network Protocol setting on<br>"Common parameters" defines<br>the network- and Modbus protocol<br>used on network communication. |

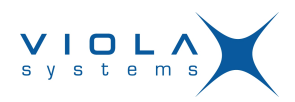

| Parameter                           | Value                                                                                                    | Note                                                                                                    |
|-------------------------------------|----------------------------------------------------------------------------------------------------|----------------------------------------------------------------------------------------------------|
| TCP or UDP<br>destination<br>port   | The TCP or UDP port that slave<br>or Gateway on slave side is<br>listening.                                                                                                    | Default Modbus port is 502.                                                                                           |
| Filter slave<br>addresses           | Defines is the routing based<br>on Modbus addresses used for<br>that entry. If not enabled, every<br>Modbus request is routed to this<br>entry. If enabled only Modbus<br>requests having destination<br>address matching the Address<br>list of entry are routed. | It's generally good to use routing<br>based on Modbus addressing<br>in order to avoid unnecessary<br>network traffic. |
| Address to filter                   | Comma separated list (max 20 pcs.) of Modbus slave addresses behind this route entry.                                                                                                    | The "Filter Slave address"<br>parameter of Route entry needs<br>to be enabled these addresses to<br>take effect.      |
| Connection<br>idle timeout<br>(TCP) | Set about two times the polling<br>interval of Master. If the polling<br>interval is very long (over hour)<br>use e.g. polling interval+200<br>seconds.                                                                                                    |                                                                                                    |
| Enable TCP<br>keepalive             | Enable if the polling interval or idle timeout is very long.                                                                                                    |                                                                                                    |

#### 4.2.1 Saving Routes

When the parameters are configured, press the Route Ready button and proceed to next route.

#### 4.3 Making Settings Permanent

When all Routes and Common settings are configured permanently store the parameters by **Commit** button and reboot the Arctic Modbus Gateway. The Arctic is now ready to deliver data from serial Masters to network Slaves.

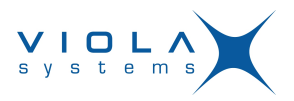

# **Limited Warranty**

#### Coverage

Viola Systems warrants this hardware product to be free from defects in materials and workmanship for the warranty period. This non-transferable, limited warranty is only to you, the first end-user purchaser. The warranty begins on the date of purchase and lasts for the period specified below:

: one (1) year

#### **Excluded Products and Problems**

This warranty does not apply to: (a) Viola Systems software products; (b) expendable components such as cables and connectors; or (c) third party products, hardware or software, supplied with the warranted product. Viola Systems makes no warranty of any kind on such products which, if included, are provided "AS IS." Excluded is damage caused by accident, misuse, abuse, unusually heavy use, or external environmental causes.

#### Remedies

Your sole and exclusive remedy for a covered defect is repair or replacement of the defective product, at Viola Systems' sole option and expense, and Viola Systems may use new or refurbished parts or products to do so. If Viola Systems is unable to repair or replace a defective product, your alternate exclusive remedy shall be a refund of the original purchase price.

The above is Viola Systems' entire obligation to you under this warranty. IN NO EVENT SHALL VIOLA SYSTEMS BE LIABLE FOR INDIRECT, INCIDENTAL, CONSEQUENTIAL OR SPECIAL DAMAGES OR LOSSES, INCLUDING LOSS OF DATA, USE, OR PROFITS EVEN IF VIOLA SYSTEMS HAS BEEN ADVISED OF THE POSSIBILITY OF SUCH DAMAGES. In no event shall Viola Systems' liability exceed the original purchase price of the device server. Some states or countries do not allow the exclusion or limitation of incidental or consequential damages, so the above limitation or exclusion may not apply to you.

#### **Obtaining Warranty Service**

You must notify Viola Systems within the warranty period to receive warranty service. During the warranty period, Viola Systems will repair or replace, at its option, any defective products or parts at no additional charge, provided that the product is returned, shipping prepaid, to Viola Systems. All replaced parts and products become the property of Viola Systems. Before returning any product for repair, customers are required to contact the Viola Systems.

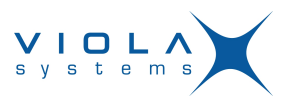

# **Technical Support**

#### **Contacting Technical Support**

Phone: +358 20 1226 226

Fax: +358 20 1226 220

E-mail: support@violasystems.com

Internet: http://www.violasystems.com

#### **Recording Arctic Information**

Before contacting our Technical Support staff, please record (if possible) the following information about your Arctic product:

#### Product name:

#### Serial no:

Note the status of your Arctic in the space below before contacting technical support. Include information about error messages, diagnostic test results, and problems with specific applications.